Zoho Corporation

# Set Up Skills

**Skills** refer to the professional abilities and competencies that the field agents and crews possess to perform their job duties effectively. When a work order is created, the skills required to accomplish the work order are added. In the <u>dispatch console</u>, you can assign service appointments to field agents or crew based on their skills.

Available in Editions: All Editions

### **Create Skills**

(i) - Permission Required: Skills

- Find out the Edition-specific limits for <u>Skills</u>.

To add a skill:

- 1. Navigate to **Setup** > **Workforce** > **Skills and c**lick **Add Skill**.
- 2. Enter the following details, then click **Create**:
  - a. A name in the **Skill Name** field.
  - b. A **Description** of the skill.

| Create Skill |                                 | ×      |
|--------------|---------------------------------|--------|
| Skill Name   | Carpet Cleaning & Stain Removal |        |
| Description  | Residential, Commercial spaces  |        |
|              | Cancel                          | Create |

# **Manage Skills**

You can edit or delete the skills:

- 1. Navigate to **Setup** > **Workforce** > **Skills**.
- 2. Hover over the name of the skill for the Edit  $[\checkmark]$ , and Delete  $[\overline{10}]$  options.

| र्ट्रेजे FSM Home Customers ~ | Work Order Management 🗸 Dispatch Con                                                                                                    | sole Services And Parts Assets Workforce 🗸    |              | Standard Trial<br>Upgrade | \$\$ Û    |        |
|-------------------------------|----------------------------------------------------------------------------------------------------|-----------------------------------------------|--------------|---------------------------|-----------|--------|
| Setup                         | Skills                                                                                                    |                                               |              |                           | 0         | ) Help |
| General                       | Create skills to cover the different work specializations available in your organization. Associate skills to each field technician and assign the right type of technician to each service request. |                                               |              |                           |           |        |
| <ul> <li>Workforce</li> </ul> | Autor Chille - O Secret                                                                                                    |                                               |              | Add 3                     | Add Skill |        |
| Users                         |                                                                                                    |                                               |              |                           |           |        |
| Profiles                      | Skills Name                                                                                                    | Description                                   | Created By   | Created Time              |           |        |
| Service Territories           | Pipe Leaks                                                                                                    | Defective Water Pipe Material Leaks, Plumbing | Jane Rizzoli | Jan 27, 2023 04:24 PM     |           |        |
| Skills                        |                                                                                                    |                                               |              |                           |           |        |
| Field Service Settings        | Carpet Cleaning & Stain Removal                                                                                                    | Residential, Commercial spaces                | Jane Rizzoli | Jan 27, 2023 12:46 PM     | · ·       | Û      |
| Customization                 |                                                                                                    |                                               |              |                           |           |        |
| Email                         |                                                                                                    |                                               |              |                           |           |        |
| Automation                    |                                                                                                    |                                               |              |                           |           |        |
| <ul> <li>Billing</li> </ul>   |                                                                                                    |                                               |              |                           |           |        |
| Data Administration           |                                                                                                    |                                               |              |                           |           |        |
| Developer Space               |                                                                                                    |                                               |              |                           |           |        |
|                               |                                                                                                    |                                               |              |                           |           |        |

# Assign Skills to Users/Crews

To assign a skill to a user:

- 1. Navigate to **Setup** > **Workforce** > **Skills**.
- 2. Click on the skill you want to assign to the user/crew.
- 3. Click Assign.
- 4. Enter the following information and click **Create**:

#### Skill Information

a. Service Resource: The user/crew to whom you want to assign this skill.

b. **Level**: The proficiency level of the user/crew for this skill. The maximum value that can be assigned is 100.

### **Certificate Details**

- c. **Description**: Details of any certification done by the user/crew.
- d. Certificate ID: A unique identifier for the certification.
- e. Issuing Authority: The type of body or agency that has issued the certificate.
- f. Issue Date: The date the certificate was issued.
- g. Expiry Date: The date the validity of the certificate will expire.
- h. Renewal Status: The renewal status of the certification.
- i. Certificate Type: The category of the certification.
- j. Certificate Status: The status of the validity of the certification.

This field will be displayed only if you select the checkbox **Manual Status Override** in the **Service Resource Skills** module in *Module Builder*.

| Assign to Service Resource |                                                  |               |  |
|----------------------------|--------------------------------------------------|---------------|--|
| Skill Information          |                                                  |               |  |
| Service Resource           | Marianne Sheehan X 🔀                             |               |  |
| Level                      | 80                                               |               |  |
| Certificate Details        |                                                  |               |  |
| Description                | Carpet Cleaning Technician (IICRC Certification) |               |  |
| Certificate Id             | 194937                                           |               |  |
| Issuing Authority          | Industry Certification Bodies                    |               |  |
| Issue Date                 | 24 Oct 2024                                      |               |  |
| Expiry Date                | DD MMM YYYY                                      |               |  |
| Renewal Status             | Not Required                                     |               |  |
| Certificate Type           | Trade-Specific                                   |               |  |
|                            |                                                  |               |  |
|                            |                                                  |               |  |
|                            |                                                  | Cancel Create |  |

Once assigned, select the entry to include any notes/attachments in the **Notes** section. By default, the **Certificate Status** will be **Active**. After the **Expiry Date**, it will change to **Expired**.

# **Delete Skills Assigned To Users/Crews**

- 1. Navigate to **Setup** > **Workforce** > **Skills**.
- 2. Click on the assigned skill that you want to delete from the user/crew.
- 3. Hover over the user/crew in question and click the **Delete** [  $\frac{1}{100}$  ] icon.
- 4. Click **Unassign** in the confirmation message.

| 9 | Skill                                                                  |                                                |          |                      |              | ×        |
|---|------------------------------------------------------------------------|------------------------------------------------|----------|----------------------|--------------|----------|
| 1 | Carpet Cleaning & Stain<br>Residential, Commerci<br>W Marianne Sheehan | Removal<br>al spaces<br>6 24 Oct 2024 02:51 PM |          |                      |              |          |
|   | Service resources                                                      |                                                |          |                      |              |          |
|   | Service Resources                                                      |                                                |          |                      |              | + Assign |
|   | Name ‡                                                                 | Service Resource 💲                             | Level \$ | Certificate Status 💲 | Issue Date 💲 | Expi     |
|   | SR-SKILL-2                                                             | Marianne Sheehan                               | 80       | Active               | 24 Oct 2024  | 2 💼      |
|   |                                                                        |                                                |          |                      |              |          |
|   |                                                                        |                                                |          |                      |              |          |
|   |                                                                        |                                                |          |                      |              |          |
|   |                                                                        |                                                |          |                      |              |          |
|   |                                                                        |                                                |          |                      |              |          |